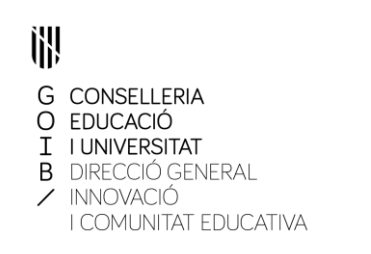

## INDICACIONS PER TRAMITAR LES SOL·LICITUDS DE LES AJUDES DEL MECD PER ALUMNAT AMB NECESSITAT ESPECÍFICA DE SUPORT EDUCATIU CURS 2018-2019

## TRAMITACIÓ TELEMÀTICA DE LA SOL·LICITUD

A través de la pàgina web del Ministeri d'Educació i Formació Professional

https://www.mecd.gob.es/servicios-al-ciudadanomecd/catalogo/educacion/estudiantes/becas-ayudas/para-estudiar.html

- 1. Entrar en els estudis que cursarà l'alumne (infantil, primària i secundària...)
- 2. Clicar "Becas y ayudas para alumnos con necesidad específica de apoyo educativo. Curso 2018-2019".
- 3. Clicar "Acceso al servicio on line"
- 4. A. Si l'alumne sol·licitant no està registrat: Registrar l'alumne sol·licitant :
  - Clicar en "Si no está registrado, por favor Registrese"
  - Aceptar
  - Emplenar el formulari.
  - Posteriorment, el Ministeri li enviarà un missatge al correu electrònica per activar el compte.
  - B. Si l'alumne sol·licitant està registrat: Introduir NIF/NIE i contrasenya.
- 5. Clicar "Acceder" i desprès "Acceso al trámite"
- 6. Clicar "Alta de sol·licitud"
- 7. Emplenar les 4 primeres pàgines de la sol·licitud.

És obligatori emplenar els camps amb asterisc.

És convenient gravar després d'emplenar cada pàgina, clicar "grabar borrador"

- 8. Al finalitzar el procés d'introduir dades surt el missatge *"alta de solicitud"* i informa que rebrà un missatge al seu correu electrònic amb l'identificador temporal per imprimir la sol·licitud.
- Conegut l'identificador temporal, s'ha d'accedir de nou a l'apartat "Acceso al servicio on line", a continuació "Acceso al trámite" i finalment a "Imprimir solicitud".

Li demanarà el número d'identificador temporal i es generarà un fitxer en format PDF. El document original s'ha d'imprimir i presentar-lo amb la signatura del sol·licitant i dels tutors en el centre educatiu on l'alumnat estigui escolaritzat en el curs 2018-2019, adjuntant la documentació necessària.